If you receive an error while uploading the Digital Certificate, then go back to the home page of "https://eprocurement.synise.com"

| Key Verification - Microsoft Internet Explorer      |               |                     |           |                | 🖃 🗗 🛛                     |
|-----------------------------------------------------|---------------|---------------------|-----------|----------------|---------------------------|
| File Edit View Favorites Tools Help                 |               |                     |           |                | <u></u>                   |
| 🌀 Back 🔹 🐑 - 💌 😰 🐔 🔎 Search 🚽                       | Favorites 🚱 🍰 | · 🎍 🖻 • 🗔 i         | 0 🛍 🚳     |                |                           |
| ddress 🛃 https://eprocurement.synise.com/Indexx.asp |               |                     |           |                | 🛩 🔁 Go Linis <sup>1</sup> |
|                                                     |               |                     |           |                | 2                         |
|                                                     |               |                     |           |                |                           |
|                                                     |               |                     |           |                |                           |
|                                                     |               |                     |           |                |                           |
|                                                     | CERTI         | FICATE DETAIL       | ,S        |                |                           |
| Iter ID                                             | 100152        |                     |           |                |                           |
| ose ID                                              | 100152        | ~                   |           |                |                           |
| Public Key                                          | Microsoft     | Internet Explorer 🔯 |           |                |                           |
| IssuerName                                          |               |                     | 1         |                |                           |
| Certificate Usage                                   | <u>.</u>      | nor                 |           |                |                           |
| ValidFromDate                                       | 1             | ок                  |           |                |                           |
| ValidToDate                                         |               |                     |           |                |                           |
| SerialNumber                                        |               |                     |           |                |                           |
| SubjectName                                         |               | 0                   |           |                |                           |
| Signature Algorithm                                 |               |                     |           |                |                           |
|                                                     |               |                     |           |                |                           |
|                                                     | Select        | Certificate         | mit       |                |                           |
|                                                     |               |                     |           |                |                           |
|                                                     |               |                     |           |                |                           |
| 0 Dana                                              |               |                     |           |                | A D Tourted star          |
| testart These cents These steers                    | Sama          | S Inhor - Menn      | Manual In | C 4 Internet 5 |                           |

Here you can see the plug-ins to upload the digital certificate, now click on the respective plug-ins by considering your operating system.

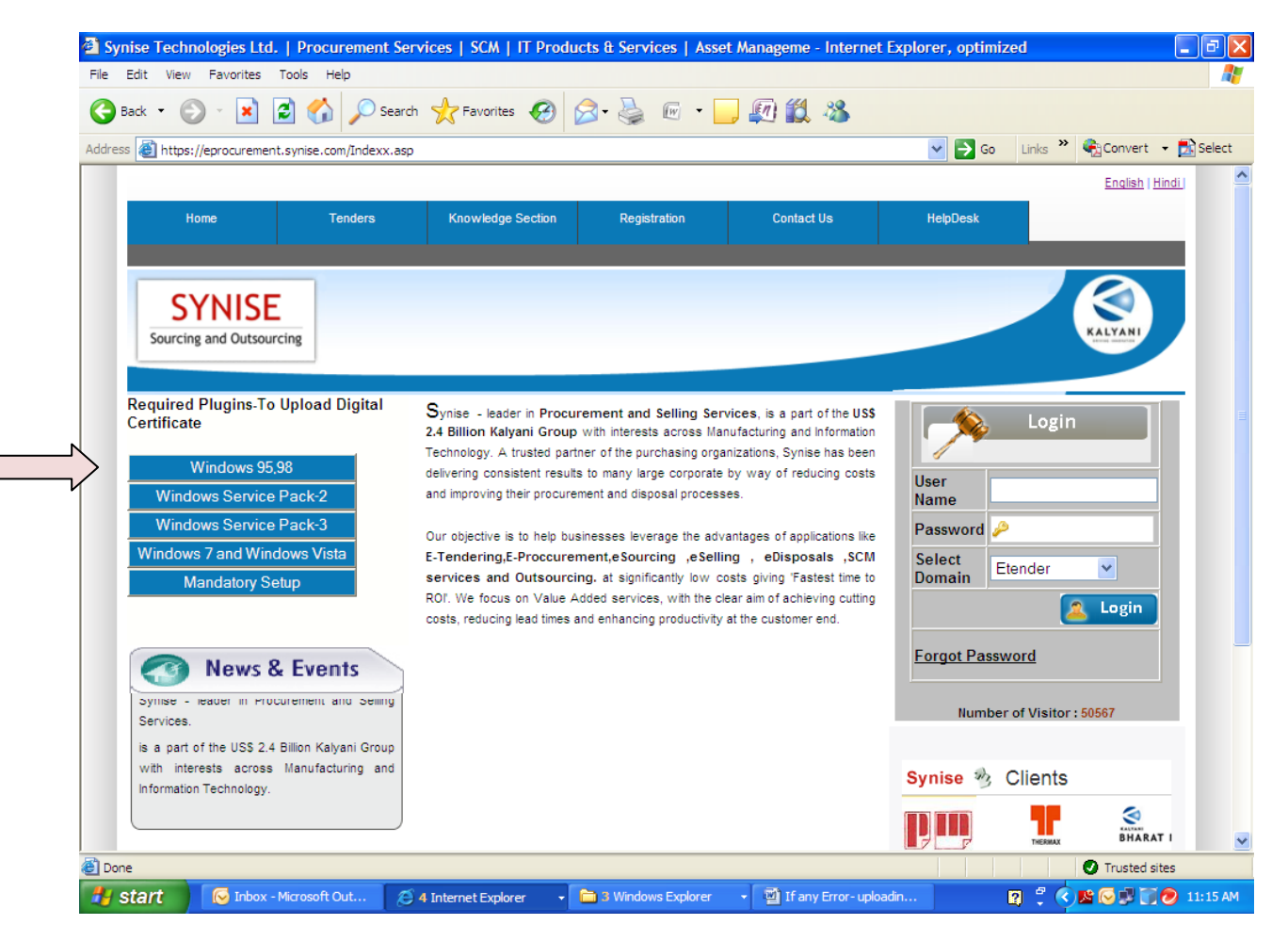

You can check the Operating System as: - Click on Start Menu, Right Click on "My Computer", Here you can view the Service Pack Version. And then to proceed further, click on the respective service pack on home page of "https://eprocurement.synise.com"

| - E                                                                                                  | S 😥 🐒                                                                                             |                                                                     | 1200                                                                                                    | 1.1                           | 10 C |
|----------------------------------------------------------------------------------------------------|---------------------------------------------------------------------------------------------------|---------------------------------------------------------------------|----------------------------------------------------------------------------------------------------|-------------------------------|------|
| an 1999, 981 9                                                                                       | Senser Advanced Doos                                                                              | System Properties                                                   |                                                                                                    | ? 🗙                           |      |
|                                                                                                    |                                                                                                   | System Restore<br>General Compu                                     | Automatic Updates der Name Hardware                                                                          | Remote<br>Advanced            | al.  |
| ninstall Programs<br>iternet<br>ternet Explorer<br>mail                                              | Hy Documents<br>Hy Recent Documents<br>Hy Pictures                                                |                                                                     | System:<br>Microsoft Windows<br>Professional<br>Version 2002<br>Service Pack 3, v.<br>Registered to:         | 3311                          |      |
| crosoft Office Outlook                                                                               | Hy Husse                                                                                          |                                                                     | admin<br>55274-645-277571                                                                                    | 6-23551                       | -    |
| ozilla Firefox<br>crosoft Office Excel 2007<br>crosoft Office Word 2007<br>crosoft Office PowerPoint | Control Panet<br>Set Program Access and<br>Defaults<br>Printers and Faxes<br>(2) Help and Support | nd information about, the disk drive<br>prinected to your computer. | es, cameras, scanners, and<br>Gienume Inter(P) C<br>2140 @ 1.60GH<br>1.60 GHz, 0.99 GB<br>Physical Address E | PU<br>t<br>of RAM<br>idension |      |
| 107<br>int<br>Sobe Acrobat X Pro                                                                     | Search                                                                                            |                                                                     | OK Cancel                                                                                                    | Acov                          |      |
| tobe Reader 9                                                                                        |                                                                                                   | upisading DC                                                        |                                                                                                    |                               |      |

## > Now click on the last link of "Download"

| nise Technologies Ltd.   Procurement Services   S                                     | SCM   IT Products & Servi | ces   Asset Manageme - Internet Explo | rer, optimized                    |
|---------------------------------------------------------------------------------------|---------------------------|---------------------------------------|-----------------------------------|
| Edit View Favorites Tools Help                                                        |                           |                                       |                                   |
| Back 🔹 🕥 🕤 🖹 😰 🏠 🔎 Search 📌 Fi                                                        | avorites 🚱 🛜 🎍            | 🖻 🕘 🔊 🎇 🖓                             |                                   |
| ss 🙋 https://eprocurement.synise.com/Indexx.asp                                       |                           |                                       | 💌 🄁 Go 🛛 Links 🎽 🇞 Convert 👻 🔂 Se |
|                                                                                       |                           |                                       |                                   |
| Download: Windows Installer 4.5 - Microsoft Di<br>File Edit View Favorites Tools Help | ownload Center - Downloa  | d Details - Internet Explorer, opti   |                                   |
| 🕞 Back 👻 💽 👻 📓 🏠 🔎 Search                                                             | 🛧 Favorites 🙆 🔗 -         | چ 🖂 📒 🕼 🎎 🦄                           |                                   |
| Address 🗃 http://www.microsoft.com/download/en/details.a                              | spx?id=8483               | 🔽 🔁 Go 🛛 Links 🎽 🍓 Convert 👻 💆        | Select                            |
| File name                                                                             | Size                      |                                       | KALYANI                           |
| redist.txt                                                                            | 2 KB                      | DOWNLOAD                              |                                   |
| Windows6.0-KB942288-v2-ia64.msu                                                       | 3.4 MB                    | DOWNLOAD                              | Login                             |
| Windows6.0-KB942288-v2-x64.msu                                                        | 2.9 MB                    | DOWNLOAD                              |                                   |
| Windows6.0-KB942288-v2-x86.msu                                                        | 1.7 MB                    | DOWNLOAD                              |                                   |
| WindowsServer2003-KB942288-v4-ia64.exe                                                | 24.6 MB                   | DOWNLOAD                              | Etender 💌                         |
| WindowsServer2003-KB942288-v4-x64.exe                                                 | 4.5 MB                    | DOWNLOAD                              | 🙎 Login                           |
| WindowsServer2003-KB942288-v4-x86.exe                                                 | 2.9 MB                    | DOWNLOAD                              | sword                             |
| WindowsXP-KB942288-v3-x86.exe                                                         | 3.2 MB                    |                                       | or of Visitor + 50567             |
|                                                                                       |                           |                                       |                                   |
| <u> </u>                                                                              |                           | 😤 🔮 Internet                          | Clients                           |
|                                                                                       |                           |                                       |                                   |
| re                                                                                    |                           | M                                     | Trusted sites                     |
| start S Inbox - Microsoft Out                                                         | t Explorer 🚽 🛅 3. Window  | s Explorer , 🔊 If any Error- uploadin |                                   |

After you finish downloading the plug-ins for operating system, you need to click on the mandatory set up link, And Save the file on desktop.

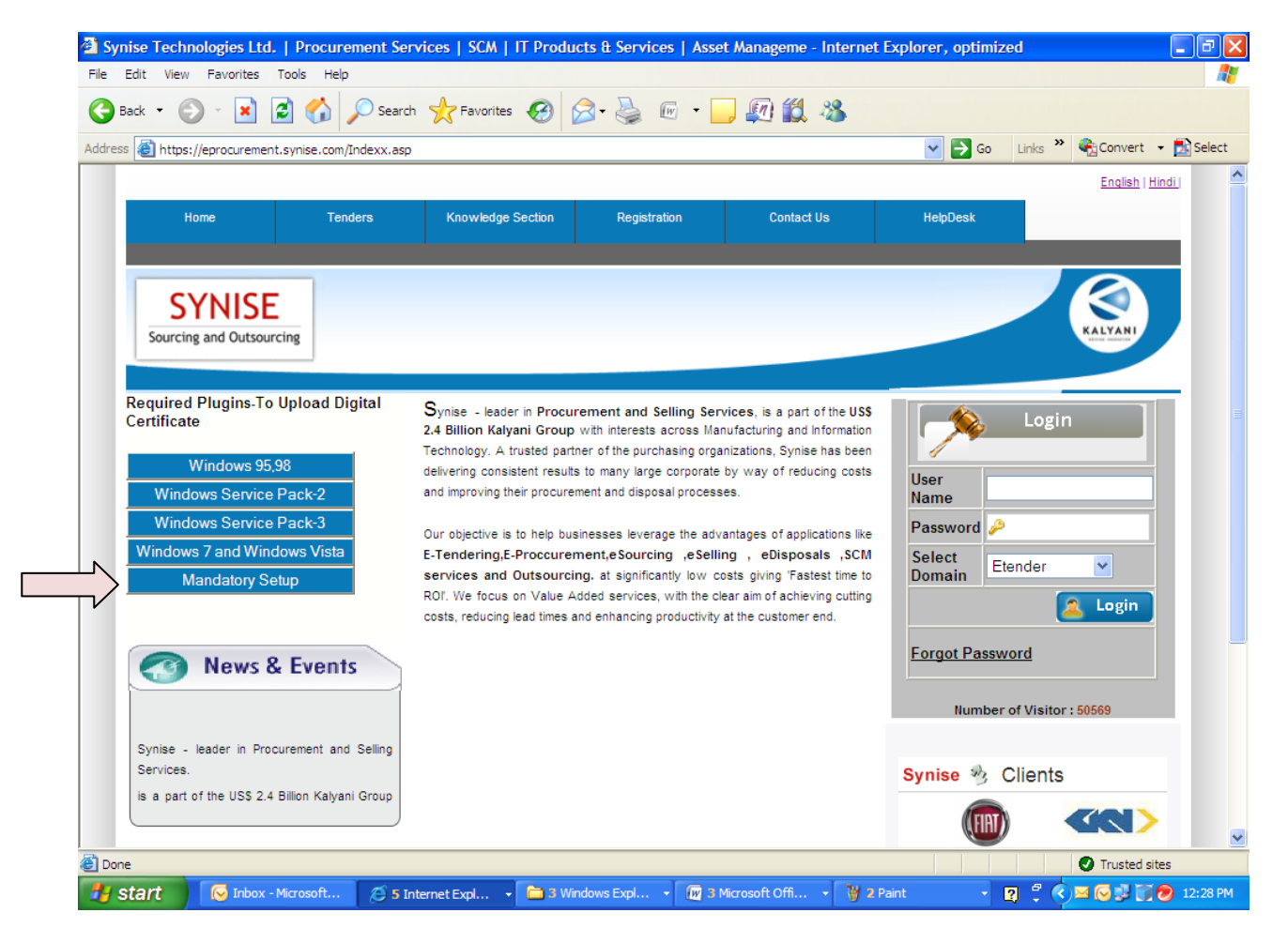

Open the saved file and security folder in it, Here you need to click the file of "setup.exe"

| 📜 security  | [1].rar -  | WinRAR        | (evaluati   | on copy    | )                   |              |          |           |           |            |              |                 |          | _ @ 🛛              |
|-------------|------------|---------------|-------------|------------|---------------------|--------------|----------|-----------|-----------|------------|--------------|-----------------|----------|--------------------|
| File Comman | nds Tools  | Favorites     | Options     | Help       |                     |              |          |           |           |            |              |                 |          |                    |
|             |            | - h           | 00          |            | AA                  | <b>15</b>    |          | <u></u>   |           | M          | <b></b>      |                 |          |                    |
|             | Extract To | Test          | View        | Delete     |                     | Winned       | Jofe     | VicuoSca  |           | Protect    |              |                 |          |                    |
| : Aud       | Extract To | rest          | view        | Delete     | Finu                | wizaru       | 100      | virussca  | n comment | Protect    | SEX          |                 |          |                    |
|             | security[1 | .].rar\securi | ty - RAR ar | chive, unp | acked size 5        | 527,582 byte | es       |           |           |            |              |                 |          | ~                  |
| Name 🛧      |            | S             | Size        | Packed     | Туре                |              | Modified |           | CRC32     |            |              |                 |          |                    |
| Pri Etoker  | n.CAB      | 383.7         | 785         | 378.024    | Folder<br>WinRAR an | chive        | 6/4/2011 | 3:39 PM   | 4159BBDC  |            |              |                 |          |                    |
| setup.exe   | < <u>-</u> |               | po          | 62,228     | Application         |              | 6/18/199 | 8 12:0    | B006B951  |            |              |                 |          |                    |
| SETUP.LS    |            | 2,9           | 997         | 497        | File LST            |              | 6/4/2011 | 3:39 PM   | 77254B3B  |            |              |                 |          |                    |
|             |            |               |             |            |                     |              |          |           |           |            |              |                 |          |                    |
|             |            |               |             |            |                     |              |          |           |           |            |              |                 |          |                    |
|             |            |               |             |            |                     |              |          |           |           |            |              |                 |          |                    |
|             |            |               |             |            |                     |              |          |           |           |            |              |                 |          |                    |
|             |            |               |             |            |                     |              |          |           |           |            |              |                 |          |                    |
|             |            |               |             |            |                     |              |          |           |           |            |              |                 |          |                    |
|             |            |               |             |            |                     |              |          |           |           |            |              |                 |          |                    |
|             |            |               |             |            |                     |              |          |           |           |            |              |                 |          |                    |
|             |            |               |             |            |                     |              |          |           |           |            |              |                 |          |                    |
|             |            |               |             |            |                     |              |          |           |           |            |              |                 |          |                    |
|             |            |               |             |            |                     |              |          |           |           |            |              |                 |          |                    |
|             |            |               |             |            |                     |              |          |           |           |            |              |                 |          |                    |
|             |            |               |             |            |                     |              |          |           |           |            |              |                 |          |                    |
|             |            |               |             |            |                     |              |          |           |           |            |              |                 |          |                    |
|             |            |               |             |            |                     |              |          |           |           |            |              |                 |          |                    |
|             |            |               |             |            |                     |              |          |           |           |            |              |                 |          |                    |
|             |            |               |             |            |                     |              |          |           |           |            |              |                 |          |                    |
|             |            |               |             |            |                     |              |          |           |           |            |              |                 |          |                    |
|             |            |               |             |            |                     |              |          |           |           |            |              |                 |          |                    |
|             |            |               |             |            |                     |              |          |           |           |            |              |                 |          |                    |
|             |            |               |             |            |                     |              |          |           |           |            |              |                 |          |                    |
|             |            |               |             |            |                     |              |          |           |           | a real in  |              |                 |          |                    |
|             |            |               |             |            |                     | -            |          |           | Total 52  | 7,582 byte | s in 3 files | _               |          |                    |
| 📲 start     |            | 🤞 Inbox - M   | licr        | 🕒 4 Inter  | net 👻               | 🛅 3 Wind     | ow       | w 2 Micro | osof 👻    | 🍟 2 Paint  | t 👻          | 📜 security[1].r | 2 <> 🖂 🛛 | 🗳 💽 🗾 🗑 🕖 11:40 AM |

> And then click on box to install the setup.

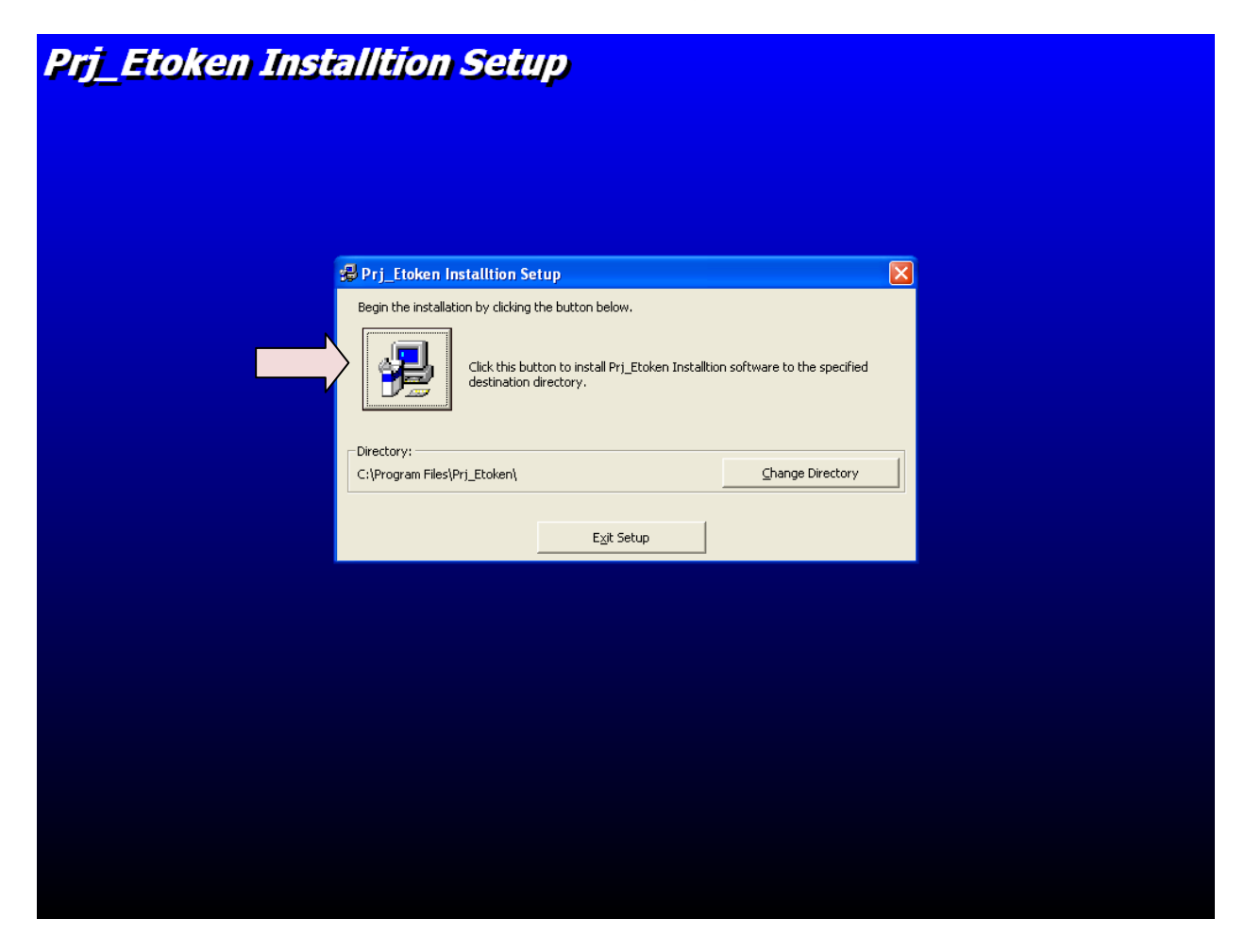

You will receive the message of Installation Completed Successfully. Click on "OK"

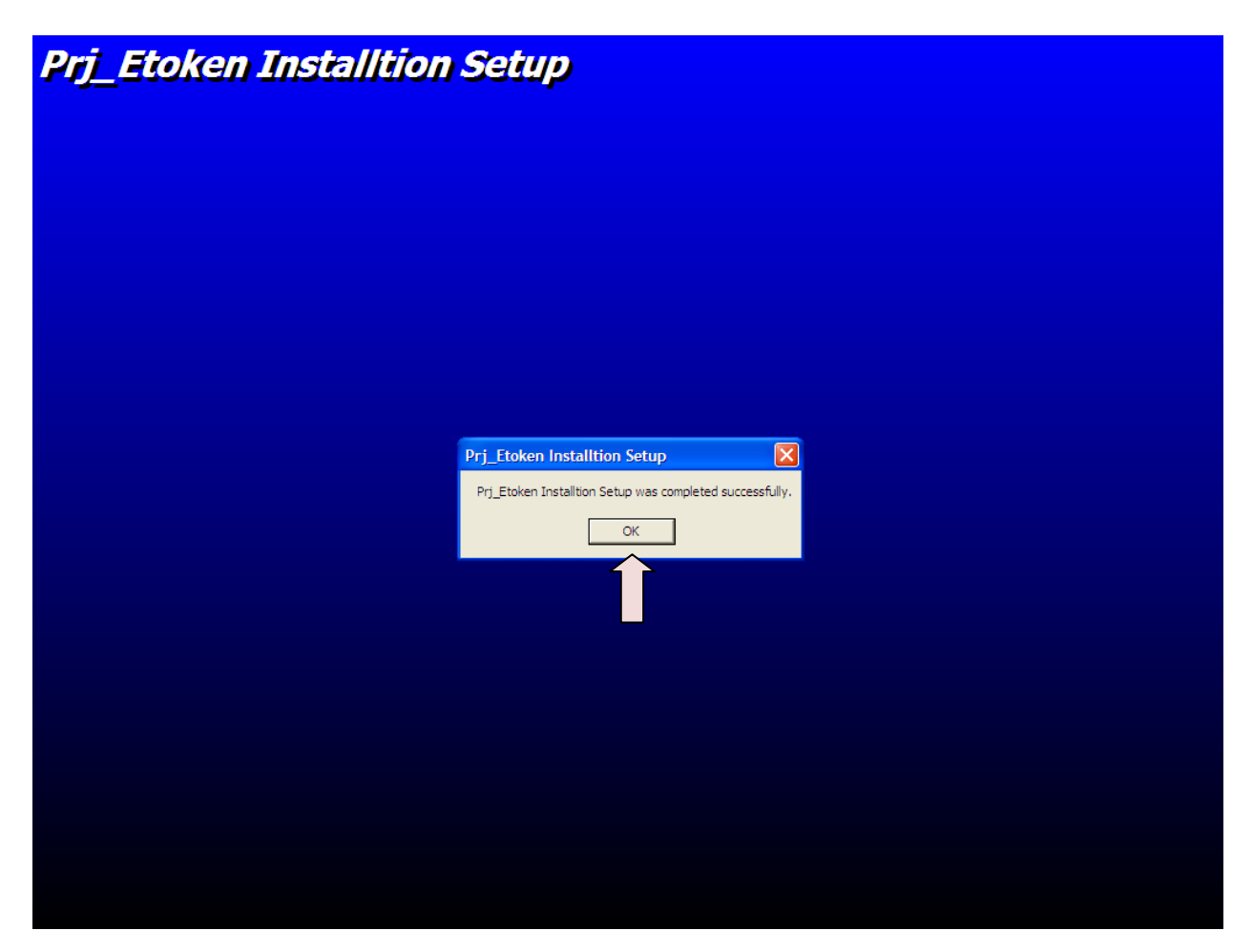

And now you can proceed further with the steps mentioned for Uploading the Digital Certificate.